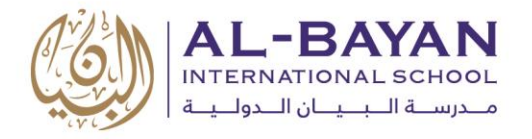

5 September 2018

Dear BIS Parents,

We are pleased to announce the launch of BIS's family profile update and online payment services on our website (<u>www.bis.edu.kw</u>):

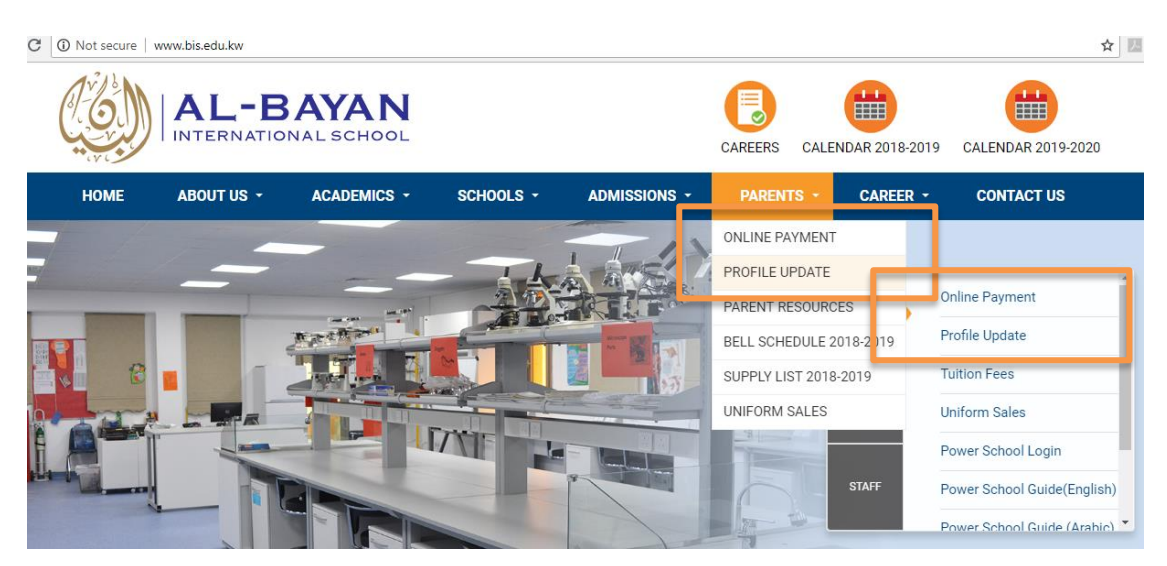

These services allow you to do the following:

- 1. View/edit your family profile information online
- 2. View the tuition statement of account online
- 3. Pay various fees (tuition, transportation fees, and deposits) online via K-NET service

Your username and password must be known in order to complete these transactions. Your username and password can be found at the bottom of the attached Statement of Account. For inquiries, please call us at 22052855 / 22052800. The same credentials are used to login to both the "Online Payment" and "Profile Update" sections.

## **UPDATING YOUR FAMILY PROFILE**

- 1. Click on "Profile Update" under the "Parents" tab on our website. You can also log into your profile tab directly from the payment screen if you are already logged into your account.
- 2. Enter the user name and password that you received from our office.
- 3. This will direct you to the "Family Profile Update" tab. Follow the prompts to update your family details and contact information. It is important that we have your updated information at all times to ensure smooth communication between the school and your family. Email address should also be updated before making any online payments.

| C Secure   https://v | www.bis.edu.kv | w/payment/profile.php?s=success |                               |                 |                    | 야 ☆ 🕹       |
|----------------------|----------------|---------------------------------|-------------------------------|-----------------|--------------------|-------------|
|                      | -BA            | YAN<br>SCHOOL                   |                               |                 |                    |             |
| STATEMENT OF ACCOUNT | PAYMENT        | FAMILY PROFILE UPDATE           |                               |                 |                    |             |
| amily Profile Up     | date           |                                 |                               |                 |                    |             |
| 0                    |                |                                 |                               |                 |                    |             |
| Father Information   |                | Mother Information              | Children Information          | Address Details | Emergency Contacts |             |
| > Father Information |                |                                 |                               |                 |                    | Steps 1 - 5 |
| Code                 |                |                                 | Title                         |                 | Alumni             |             |
|                      |                |                                 |                               | \$              | No                 |             |
| Full Name in English |                |                                 |                               |                 |                    |             |
| First Name           |                |                                 | Middle Name                   |                 | Last Name          |             |
|                      |                |                                 | Please enter your Middle Name |                 |                    |             |

4. To submit your changes, click on "Final Step" button at the bottom of the last screen.

## ACCESSING ONLINE PAYMENT AND STATEMENT OF ACCOUNT

- 1. Click on "Online Payment" under "Parents" tab on our website.
- 2. Enter the user name and password that you received from our office.
- 3. You will log into the "Payment" page where you will be able to pay various due fees under relevant tabs. Please note that each type of fee MUST be paid separately on each tab. To pay the fee, click on the relevant tab, enter the fee value and click on "Pay Now".

| STATEMENT OF ACC         | UNT PAYMENT               | FAMILY PROFILE UPDATE           |                    |                    |                             |                             |                             |           |            |
|--------------------------|---------------------------|---------------------------------|--------------------|--------------------|-----------------------------|-----------------------------|-----------------------------|-----------|------------|
| Payment                  |                           |                                 |                    |                    |                             |                             |                             |           |            |
| For the Acedemic Veer    | 2018/2010                 |                                 |                    |                    |                             |                             |                             |           | Ente       |
| Father ID                | 2010/2019                 |                                 |                    |                    |                             |                             |                             |           | amoi       |
| Father Name              |                           |                                 |                    |                    |                             |                             |                             |           | be         |
| Please note that each ty | pe of fees listed in belo | w tabs MUST be paid separately. |                    |                    |                             |                             |                             |           |            |
| Tuition Fees Trans       | portation Fees Depo       | osit/ Advance Amount Newly R    | egistered Students |                    |                             |                             |                             |           | 7          |
| S. NO. STUDEN            | ID.                       | STUDENT NAME                    | GRADE              | OPENING<br>BALANCE | INSTALLMENT 1<br>DUE AMOUNT | INSTALLMENT 2<br>DUE AMOUNT | INSTALLMENT 3<br>DUE AMOUNT | TOTAL DUE | PAY A      |
| 1                        |                           |                                 | GRADE 7            | 0.000 KD           | 0.000 KD                    | 0.000 KD                    | 0.000 KD                    | 0.000 KD  | Enter amou |
|                          |                           |                                 |                    |                    |                             |                             |                             |           |            |

## Before proceeding with any payment:

- a. Make sure that you have updated your email address in the "Family Profile Update" page since all online receipts will be emailed to your registered email address.
- b. Read the notes at the bottom of the screen page under each tab.

4. The "Tuition" page tab only shows the DUE amounts as per the latest updated balance. For a more detailed view, please refer to your "Statement of Account" by clicking on the relevant tab and then clicking on "View Statement":

| $\leftrightarrow$ $\rightarrow$ X $\blacksquare$ Secure   https       | ☆ 4                        |              |          |       |       |                |  |  |
|-----------------------------------------------------------------------|----------------------------|--------------|----------|-------|-------|----------------|--|--|
| AL-BAYAN<br>INTERNATIONAL SCHOOL                                      |                            |              |          |       |       |                |  |  |
| STATEMENT OF ACCOUNT                                                  | PAYMENT FAMILY PROFILE UPI | DATE         |          |       |       |                |  |  |
| Statement of Acc<br>For the Academic Year<br>Father ID<br>Father Name | 2018/2019                  |              |          |       |       | Click<br>here  |  |  |
| S. NO.                                                                | STUDENT ID.                | STUDENT NAME | STATUS   | STAGE | GRADE |                |  |  |
| 1                                                                     |                            |              | ENROLLED | MS    | GR7   | VIEW STATEMENT |  |  |

If you require any assistance with any of the above, please contact the Admissions Department at 22052855 / 22052800.

We hope that you will benefit from the convenience that this service provides.

Best regards,

**BIS Administration**